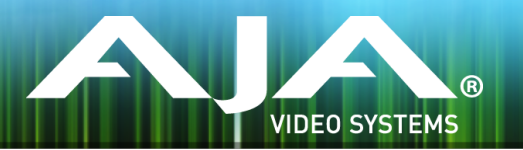

# リリースノート – FS-HDR ファームウェア v2.0.0.10

### Firmware for FS-HDR

全般

ファームウェア v.2.0.0.10 では、HDR ワークフロー向けの新機能が追加され、またいくつかの不具合も修正 されています。

FS-HDR をお使いの方は、今回のバージョンにファームウェアを更新することをお勧めします。

新機能

- ・今回の重要な新機能は、Colorfront Engine™ 変換アルゴリズムのパラメーター制御機能です。17 種類の 新しい制御機能が加わり、以下の操作が可能になりました:
  - ・R(赤)、G(緑)、B(青)およびマスターカラーの、リフト、ガンマおよびゲインの調整
    ・彩度の調整
  - · SDR および HDR の変換時に、色空間拡張アルゴリズムを調整(HDR Amount メニュー)
  - .マスタリングおよび視聴環境での環境光補正(Amb Light Comp メニュー)
  - ・HDR へ拡張する際の、SDR での明るさおよび反射の補正 (SDR Softness メニュー)
  - ・シネマからテレビまで、入力されたカメラ Log の見た目を調整(HDR Log Look メニュー)

・対応済みの S-Log3 S-Gamut3 に加え、新しく下記 2種類の S-Log カメラ入力フォーマットを追加:

- · S-Log3 S-Gamut3 Cine
- S-Log3 BT.2020

# 改善点

- ・625i および 525i にダウンコンバートした際に、ビデオ画質が低下する不具合を修正(この不具合は、 p25 および p29.97 低フレームレートの 4K/UltraHD/2K/HD からダウンコンバートを行う際に発生して いました)
- ・BT.2020 もしくは S-Gamut 3 出力が選択されていた場合でも、SDI 出力のペイロード ID (ST 352 VPIDs) では常に BT.709 のカラーメトリとして検出していました。この不具合は今回のバージョンで修正 されています。

・4K/UltraHD PsF フォーマットにおいて、出力信号のペイロード ID (ST 352 VPIDs) が正しく設定されない不具合を修正

## その他の情報

その他の詳細情報については、AJA Web サイトの FS-HDR ページを参照ください。 https://www.aja-jp.com/products/fs/fs-hdr

## FS-HDR ファームウェアのアップデートについて

AJA FS-HDR は工場にてファームウェアがプリインストールされていますが、ファームウェアのリ フレッシュ、または AJA の Web サイトに掲載されている最新のファームウェアへの更新が必要と なる場合があります。以下のセクションでは、AJA FS-HDR のファームウェアをアップデートする ために必要な手順について説明します。

#### 最新のFS-HDR ファームウェアをダウンロードする

現行および過去にリリースされた AJA FS-HDR ファームウェアは、以下の AJA Web サイトから入 手可能です。リストから最新のファームウェアファイルをダウンロードしてください。

https://www.aja-jp.com/downloads/category/108-fs-hdr

#### ファームウェアの展開

FS-HDR のファームウェアアップデートファイルは zip ファイルですので、解凍ソフトを使って解凍 してください。 FS-HDR にインストールするファームウェアのファイル名は、 "FSHDR ver 2.0.0.0.bin" のようになっています。

注: PC または macOS の設定によっては、拡張子 "bin" は表示されない場合があります。

zip ファイルに含まれているマニュアルやリリースノート等のファイルを開いて、更新やアップデート情報を確認してください。

#### FS-HDR ファームウェアのアップデートとインストール

FS-HDR を Mac および Windows と Ethernet で接続するだけで、アップロードとファームウェア 更新プログラムをインストールすることが可能です。ファームウェアのインストール手順は以下の通 りです。

 Web ブラウザから FS-HDR 管理画面(Web UI) ヘアクセスし、画面左側のナビゲーション ボックスの下にある "Firmware" メニューをクリックして、 FS-HDR のアップデートページを 開きます。Web UI へのアクセス方法は、 FS-HDR のユーザーマニュアルを参照してください。

- 2. "Browse…" ボタンをクリックして、あらかじめダウンロードしたファイルを選択します。 例: AJA からダウンロードした zip ファイル内の " FSHDR\_ver\_2.0.0.0.bin"
- "Upload Firmware" プロンプト画面の OK をクリックしてファームウェアをアップロードしま す。ファイルが FS-HDR にアップロードされ、有効性が確認されます。不完全であったり、 FS-HDR のファイルでない場合は拒否されます。
- 4. アップロードが終了し、プロンプト画面が表示されたら "Commit Uploaded Firmware" をクリックし、プロセスが完了するのを待ちます(プロセスは数分間で完了します)。
- 5. 完了後、再起動を促すプロンプト画面が表示されたら "Restart FS-HDR with New Firmware" ボタンをクリックして FS-HDR を再起動します。再起動の進行状況は FS-HDR の フロントパネルに表示されます。 再起動後、 FS-HDR は新しいファームウェアで動作し、フ ロントパネルに「Status」メニューが表示されます。
- 以上の手順が完了すると、FS-HDR は新しいファームウェアで動作するようになります。FS-HDR の構成はアップグレード前の設定が保持されています。FS-HDR の Web UI をリロードし、新しいファームウェア が動作していることを確認してください。ファームウェアのバージョンは FS-HDR の Web UI 画面の一番上に表示されます。FS-HDR のアップデートが失敗した場合は、アップデートの手順をもう一度やりなおしてください。

注:ファームウェアのダウンロード中に停電や不具合が起きた場合、 FS-HDR は保存されている 古いバージョンで起動するので、アップデートの手順をやりなおすことができます。これは FS-HDR が以前のファームウェア内部に "safe" copy を保持するアップデートイベント時の安全機 能が搭載されているためです。